## TUTORIAL- PARTECIPAZIONE A RIUNIONI MS-TEAMS SU INVITO RICEVUTO NON DISPONENDO DELL'APPLICAZIONE MICROSOFT TEAMS

1. Cliccare sulla partecipazione ricevuta tramite mail o Registro Elettronico

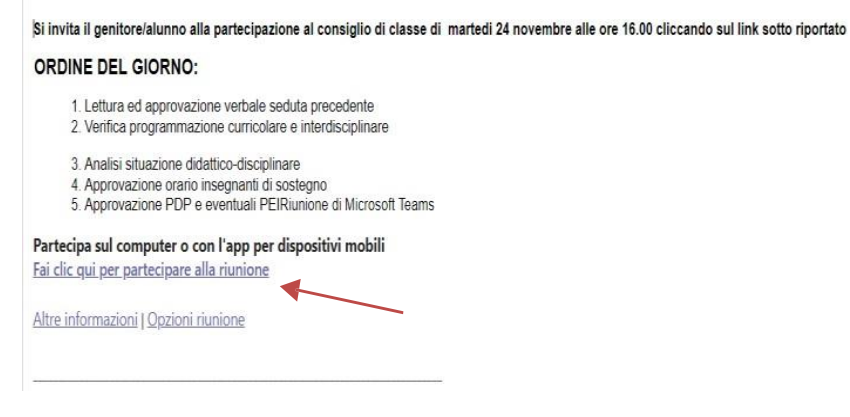

2. Si apre una pagina internet con 3 opzioni.

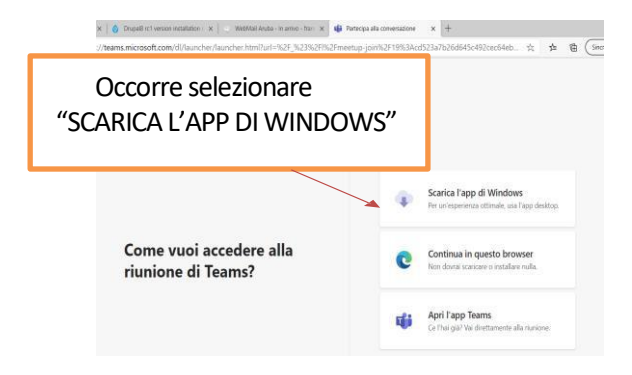

3. Apparirà la pagina di download da cui scaricare e installare l'applicazione

| Scarica Microsoft Teams                                              |                                         |                                                                                                    |
|----------------------------------------------------------------------|-----------------------------------------|----------------------------------------------------------------------------------------------------|
| Connettiti e collabora con chi vuoi tu, ovunque ti trovi, con Teams. |                                         |                                                                                                    |
| Scarica versione per desktop                                         | Scarica versione per dispositivi mobili | Tearrs_windows_xexe Tearrs_windows_xexe |
| $\sim$                                                               |                                         | _ \                                                                                                    |

4. Inserire le credenziali fornite e successivamente la password

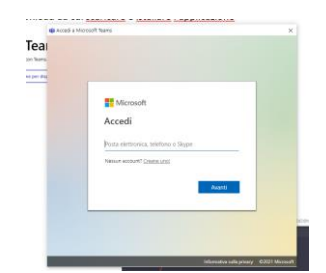

5. Si entrerà nella riunione cliccando partecipa ora

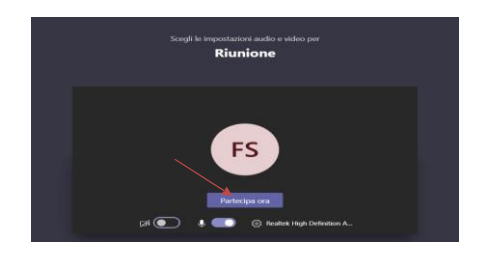

6. Chi si collega **con un tablet o telefono**, qualora non lo avesse già fatto, può scaricare l'app MS-TEAMS dallo store.